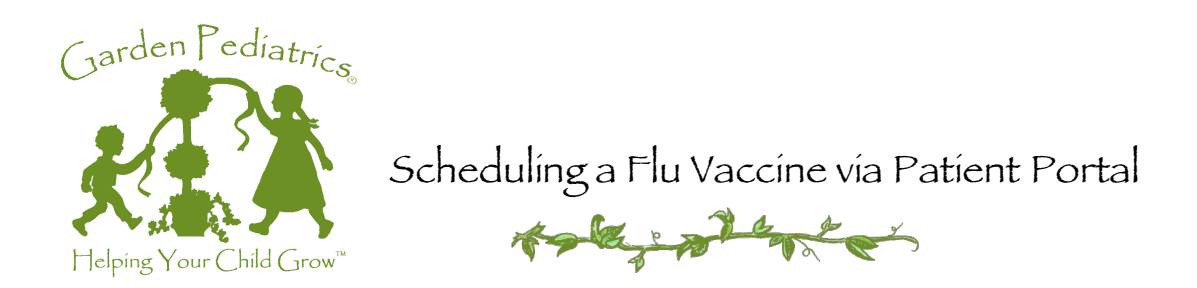

## Login to Patient Portal – <u>https://portal.thegardenpediatricgroup.com/flu-clinic</u>

- 1. Select the Family tab
  - a. Select the Patient Name you are scheduling a flu vaccine for

| łome<br>Online Patient Services                                                                          | Current Patient                                                                     |  |  |  |
|----------------------------------------------------------------------------------------------------|-------------------------------------------------------------------------------------|--|--|--|
| itient Registration<br>surance Carriers<br>elo                                                           | Online Patient Services                                                             |  |  |  |
| Creating an Account<br>Registering with the Practice<br>Using Online Patient Services<br>Troubleshooting | Family My Account Patient Information Appointments and Requests Messages Flu Clinic |  |  |  |
|                                                                                                    | ♀ You have no tasks to complete right now.                                          |  |  |  |
|                                                                                                    | Click on your child's name to access their information                              |  |  |  |
|                                                                                                    |                                                                                     |  |  |  |

| 2. Select the Flu Clinic tab |                                                  | The second second | Select the Flu Clinic tab                                                                                    |
|------------------------------|--------------------------------------------------|----------------------------------------------------------------------------------------------------|----------------------------------------------------------------------------------------------------|
| a.                           | Select what <b>date</b><br>you want              | Home<br>Online Patient Services<br>Patient Registration<br>Insurance Carriers<br>Helo                                                                                                    | Current Patient<br>[Patient's name you select will be displayed here]<br>Online Patient Services             |
| b.                           | Select what <b>start</b><br><b>time</b> you want | Creating an Account<br>Registering with the Practice<br>Using Online Patient Services<br>Troubleshooting                                                                                                    | Family   My Account   Patient Information   Appointments and Requests   Messages   Flu Clinic     Flu Clinic |
| c.                           | Click Submit Select the F<br>and Time            | Select the Date<br>and Time                                                                                                    | Flu Clinic Online Scheduling   Step 1, choose a clinic:   Step 2, choose a time:                             |
|                              | DONE!                                            |                                                                                                    | Submit                                                                                                    |

If you're a parent wanting to schedule a flu vaccine, follow the same steps. If you're **not** listed under the family members tab, you need to register yourself. Check out our "Registering with the practice" tutorial to find out how!

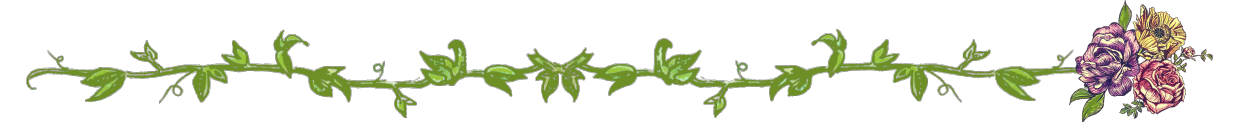

101 E. Redlands Blvd. Ste. 106 Redlands, CA 92373 | Office: 909.792.8866 | Fax: 909.792-9395 | www.gardenpediatrics.com | Page 1